| То      | Meter Technicians                         |  | Date | 11/24/2020 |
|---------|-------------------------------------------|--|------|------------|
| From    | Parkeon Support                           |  |      |            |
|         |                                           |  |      |            |
| Subject | 4G UPGRADE: Modem and Antenna replacement |  |      |            |
|         |                                           |  |      |            |

# **1** INTRODUCTION

## **1.1 Required parts and accessories**

- Neops Version V431 or higher software (if not V4011 or higher, new software must be ordered and installed prior to completing this procedure, contact Parkeon Support)
- 4G modem assembly
- 4G Sim card
- 4G compatable Antenna assembly (call Parkeon Support if unsure of antenna version)

### 1.2 Overview / Context

This document is used to list the steps required to replace the installed 3G antenna with a 4G version suitable for high-speed data communications. This document assumes the 3G modem is already installed. For further reference, all actions are listed in the PARKEON STRADA Maintenance and Operation manuals. If any additional technical assistance is needed, please contact PARKEON Technical support at 1-800-732-6868 ext. 244

### 2 RETROFIT PROCEDURE

## 2.1 3G antenna Hardware Removal and 4g installation

The following actions are listed as they need to be performed at the machine.

| Action | Description                                                                                        |
|--------|----------------------------------------------------------------------------------------------------|
| 01     | Verify the software version by performing a OSP 990. The version will print out on the ticket. The |
|        | software must be Neops V431D or higher.                                                            |
|        |                                                                                                    |
| 02     | Turn OFF the main power to the pay station.                                                        |
|        |                                                                                                    |
| 03     | Disconnect all connections to the main board and Remove the main board from the Strada rack        |
|        | assembly.                                                                                          |
|        |                                                                                                    |
|        |                                                                                                    |
| 04     | Remove the battery from the upper compartment in the pay station.                                  |
|        |                                                                                                    |
|        |                                                                                                    |
| 05     | Remove the solar panel by unscrewing the 4 nuts connecting the solar panel to the housing of       |
|        | the pay station.                                                                                   |
| 06     | Linnlug and remove the 3g antenna                                                                  |
| 00     | onplug and remove the by antenna                                                                   |
| 07     | Affix the antenna with the magnet to the top of the terminal and run the wire to the inside of the |
| •      | terminal the same way the 3g antenna wire was routed.                                              |
| 08     | Remove the 3g modem from the main board                                                            |
|        |                                                                                                    |
| 09     | Attached the new 4g antenna with the sim card installed properly.                                  |
|        |                                                                                                    |
| 10     | Reattach the solar panel to the pay station. Be sure to feed the solar panel cable through its     |
|        | cutout on the top of the machine first.                                                            |
| 11     | Reinstall the battery and mainboard, making all necessary connections, and turn on main power.     |
|        |                                                                                                    |
| 12     | Proceed to the 3.1 OSP 80 – Peripheral initialization                                              |
|        |                                                                                                    |

# 3 OSP (On Site Programming) PROCEDURES

### 3.1 80 – Peripheral initialization

| Step | Display reads                       | Actions Required                                                    | Notes                               |
|------|-------------------------------------|---------------------------------------------------------------------|-------------------------------------|
| 1    | Time                                | Press orange maintenance<br>activation switch on back<br>of display |                                     |
| 2    | Enter Function Number 000           | Enter 80, Press V                                                   |                                     |
| 3    | Init MCB in progress/Init<br>MCB OK | None                                                                | Initialization of MCB               |
| 4    | Card reader Yes/No                  | Highlight "yes", press <b>V</b>                                     | Card reader initialization          |
| 5    | Modem Yes/No                        | Highlight "yes", press <b>V</b>                                     | Modem initialization                |
| 6    | Modem Wakeup Yes/No                 | Highlight "yes", press <b>V</b>                                     |                                     |
| 7    | Init. Code Yes/No                   | Highlight "yes", press <b>V</b>                                     |                                     |
| 8    | Secret Code                         | Press " <b>1996</b> ", then <b>V</b>                                |                                     |
| 9    | Power on modem                      | None                                                                | Modem power-up check                |
| 10   | Initialization of the modem         | None                                                                | Initialization                      |
| 11   | Check PIN code                      | None                                                                | Check PIN code on SIM               |
| 12   | Change PIN code                     | None                                                                | Change PIN code on SIM              |
| 13   | Registration network                | None                                                                | SIM registration to AT&T<br>network |
| 14   | Check configuration                 | None                                                                | Confirm configuration               |
| 15   | Printer Present Yes/No              | Highlight "yes", press <b>V</b>                                     | Printer initialization              |
| 16   | Numerical Keypad Yes/No             | Highlight "no", press <b>N</b>                                      | Numerical keypad not used           |

#### 3.2 40 – Parkfolio/EPSUM Link Test

| Step               | Display reads                        | Actions Required                                                    | Notes                                                                                                    |  |  |
|--------------------|--------------------------------------|---------------------------------------------------------------------|----------------------------------------------------------------------------------------------------|--|--|
| 1                  | Time                                 | Press orange maintenance<br>activation switch on back<br>of display |                                                                                                    |  |  |
| 2                  | Enter Function Number 000            | Enter 40, Press V                                                   |                                                                                                    |  |  |
| 3                  | Neo Parkfolio Test<br>Neo EPSUM Test | Select desired test, press V                                        | Link tests to Parkfolio or<br>EPSUM                                                                                                    |  |  |
| 4                  | Link Test OK                         |                                                                     | Displayed if machine is<br>communicating normally. If any<br>other message is displayed,<br>check phone numbers via OSPs<br>44 (Parkfolio) and 64 (EPSUM). |  |  |
| PROCEDURE COMPLETE |                                      |                                                                     |                                                                                                    |  |  |